# オンライン診療の受診方法 eHomeCare

## アカウントの作成~医療機関申請まで

## 1 アプリをダウンロード

AppStore または GooglePlay で「YaDoc」と検索し、 アプリをダウンロードします。

### 2 利用規約の同意

YaDocアプリを起動し、 「アカウントを作成する」を 押します。 利用規約をご確認ください。

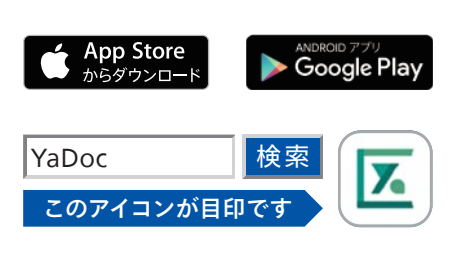

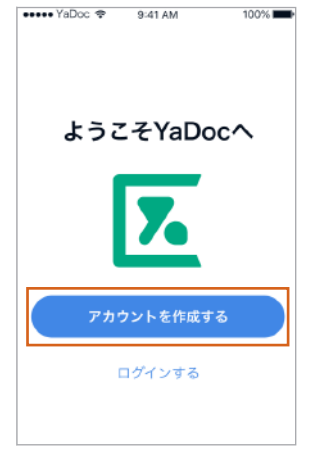

## (4) プロフィール入力画面へ

カンタン登録シートの受け取り について確認されるので「はい」 または「いいえ」を選択します。

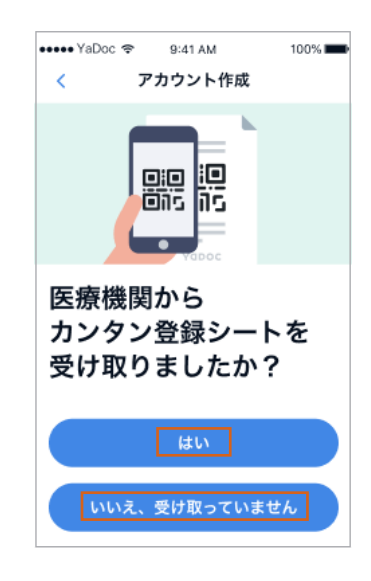

※「はい」の方は <mark>⑧</mark> へ 「いいえ」 の方は <mark>⑤</mark> へ

## 5 必要情報の入力

姓名、ふりがな、生年月日、性別、 を入力し「作成する」を押します。 ※上記項目と、保険証(表面)の写真 添付は必須です。

| alMなL 🗢 |   | 13:43 |     | @ 96% |
|---------|---|-------|-----|-------|
| <       | P | カウント作 | 成   |       |
| 姓       |   | 名     |     |       |
| 田中      |   | 太郎    |     |       |
| 姓 ふりがな  |   | 名习    | りがな |       |
| たなか     |   |       |     |       |
| 生年月日    |   |       |     |       |
|         |   |       |     | *     |
| -       | - | -     | -   | -     |
|         | あ | か     | đ   |       |
| 5       | ħ | な     | は   | 空白    |
|         |   |       | 2   |       |

アカウントが作成されました。 「YaDocを使いはじめる」を押して 医療機関申請をおこないます。

### ③ 認証コード発行・入力

電話番号かメールアドレスを入力 し「認証コードを発行する」を タップします。届いたコードを 認証コード入力画面に入力し 「次へ」を押します。

| <                                   | ログインID                                |                        | ・・・・・YaDoc                                                                           |
|-------------------------------------|---------------------------------------|------------------------|--------------------------------------------------------------------------------------|
| 080                                 | 19 ×                                  | -57 F6 X               |                                                                                      |
| サービスで使用す。<br>る券型電話勝号から<br>該形の話記コード( | 5ログインIDになります<br>レールアドレスを記入し<br>送信します。 | 。SMSを接用でき<br>てください。本人輩 | 本人御證用の認証コードを返信しました。届いた認<br>ヨコードを入力してください。認知コードが僅かない<br>場合は「認証コードを再発行する」を押してくださ<br>い。 |
|                                     | 証コードを発行す                              |                        | *^                                                                                   |
|                                     |                                       |                        | 認証コードを再発行する                                                                          |
| 1                                   | 2                                     | 3                      |                                                                                      |
| 4                                   | 5                                     | 6                      |                                                                                      |
| 7                                   | 8                                     | 9<br>₩XYZ              |                                                                                      |
| + * #                               | 0                                     | ۲                      |                                                                                      |

### 6 医療機関を検索する

右下の設定から「医療機関連携」 を押し「追加する」を押します。 「医療機関名で検索」へ進みます。

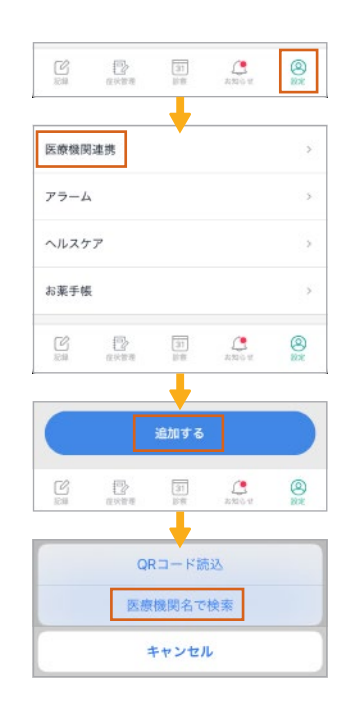

#### カンタン登録シートを受け取った方

### 7 医療機関連携の申請

医療機関名を入力し、登録する 医療機関を押します。申請画面が 表示されたら赤枠部に入力して 「申請する」を押します。

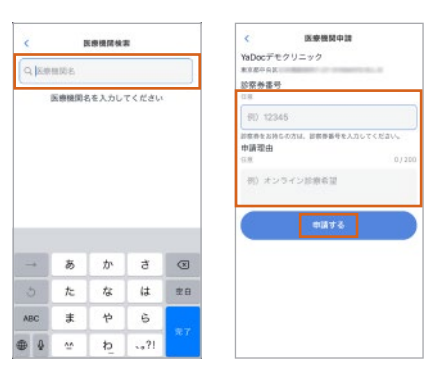

申請中タブに医療機関名が表示 されますので、医療機関からの 連絡をお待ちください。

## ⑧QRコードを読み込む

YaDocアプリのカメラが起動し ますので、用紙に記載された QRコードを読み込みます。

| 8 Yalec779 tiller 5         |
|-----------------------------|
| PL. BELIVIERSBOAR, BEB      |
| STICRUSTLE TON CONLET.      |
|                             |
| 1/027-1018A04               |
| DATORNLAS BOOK              |
| HERARDER,                   |
| spin-ricenterenterer.       |
| REACEALCE SERVICES.         |
| 8789258888778               |
| RECORDENCE STREETERSOLD     |
| INCORTANT                   |
| 0                           |
| 7512-0482                   |
| CENSIG, AMERICAN            |
| Marge-1929- 200 0100 00 014 |
|                             |

### 🥑 医療機関と連携

開いた画面に未記入の項目が あれば記入してください。

| sim⊉l ≑<br><         | アカ     | 13:43<br>ウント作成 | @ 96% <b>=</b> 0                   |
|----------------------|--------|----------------|------------------------------------|
| <b>姓</b><br>田中       |        | <              | アカウント作成                            |
| 姓 ふりだ<br>たなか<br>生年月日 | がな<br> |                | ③ 写真を追加                            |
|                      | Б      | ログインIE         |                                    |
| 5                    | た<br>= |                | 0                                  |
| NDC 1                | 6      | 使用可能な文         | デ:<br>ベット(A-Z,a-z)、半角数字、記号<br>作成する |

入力後「作成する」を押します。 医療機関へのご予約は「予約方法 ●」または「❷」をご覧ください。

## 予約方法①(医療機関から診察予約が送られてくる場合)

### (10)予約時間の確認

医療機関より予約が送られた後 「お知らせ」を確認すると下記の メッセージが表示され、予約時間 の確認ができるようになります。

#### (1) 予約時間を再確認する場合

Yadocアプリを起動し「診察」を 開き、送付された予約時間を確認 できます。

※診察日に予約時間を押すと問診が開きます。

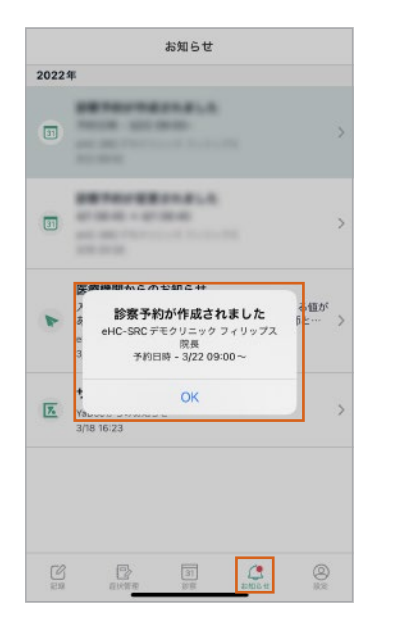

| 22 eH | ンラインIS制<br>IC-SRC デモ | -<br>-<br>クリニック |     |  |
|-------|----------------------|-----------------|-----|--|
| 09    | ):00 ~               |                 |     |  |
|       |                      |                 |     |  |
|       |                      |                 |     |  |
|       |                      |                 |     |  |
|       |                      |                 |     |  |
|       |                      |                 |     |  |
|       |                      |                 |     |  |
|       |                      |                 |     |  |
|       |                      |                 |     |  |
|       | オン:                  | ライン診察予          | 約する |  |

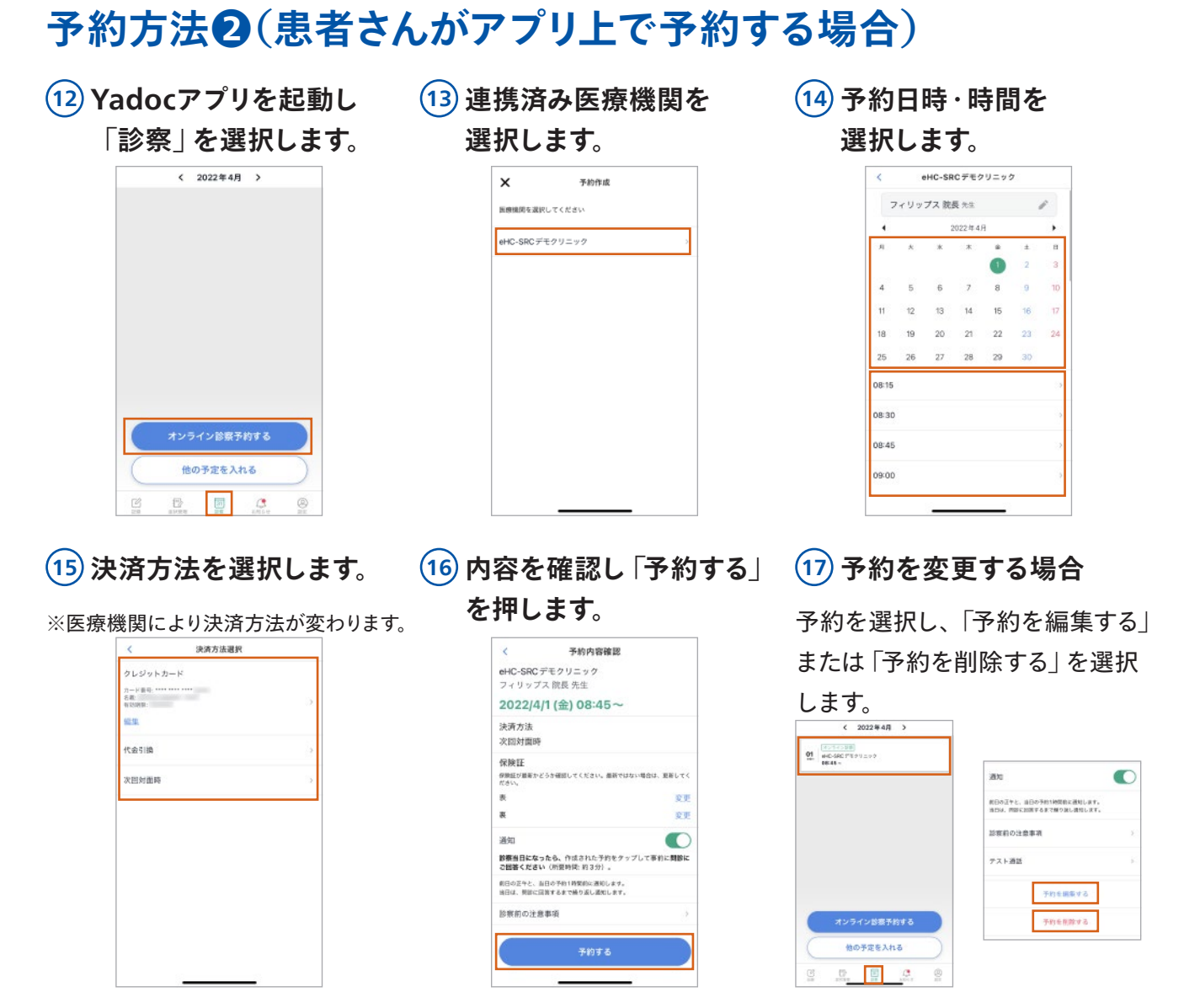

予約が完了しましたら、「診察当日の準備」をご確認の上、医療機関からのご連絡をお待ちください。

## 診察当日の準備

問診は診察日から入力できるようになります。診察前までに「問診」や「相談内容」を入力してください。 ※診察日に予約時間を押すと問診ページが開きます。

| < 2022年3月 >                                 | × 予約3時間                                            | 中止                                  | < 中止                              |
|---------------------------------------------|----------------------------------------------------|-------------------------------------|-----------------------------------|
| 22 (HC-54 JUE)<br>400 (HC-54 JUE)<br>0000 - | eHC-SRCデモクリニック<br>フィリップス院員先生<br>2022/3/18(金)20:15~ | 0.1<br>今日の診療で特に相談したいことをお選びくださ<br>い。 |                                   |
|                                             | 4 h                                                | ☑ 症状が改善しない/悪化した                     | •~0.                              |
|                                             | 担当者に伝えることを入力してください。                                | □ 新しい症状がある                          | おつかれさまでした                         |
|                                             | 間診に回答する                                            | □ 薬がなくなった                           | 問題がなければ「保存して終了する」<br>ボタンを押してください。 |
|                                             | 相談 (文章・写真) を入力する                                   | □ 薬に関して質問がある                        | 保存して終了する                          |
|                                             | 決済方法                                               | <ul><li>その地</li></ul>               |                                   |
| オンライン診察予約する                                 | 次回对面峙                                              |                                     |                                   |
| 他の予定を入れる                                    | 保険証<br>例例証が撮影かどうか確認してください。最新ではない場合は、更新してく<br>ださい。  |                                     |                                   |
|                                             |                                                    | *^                                  |                                   |

「診察当日の準備」が完了しましたら、医療機関からの連絡をお待ちください。

## オンラインで受診する方法

### iPhone の場合

医療機関からの着信が入ったら 「応答」を押します。 「オンライン診察 | を開始します。

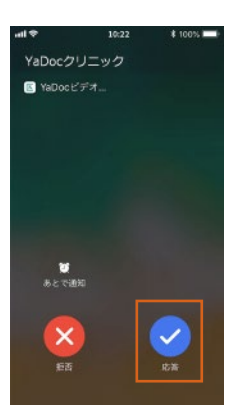

スリープモードになってる場合は 「YaDoc」のアイコンを押すと、 「スライドで応答」ボタンを スライドします。

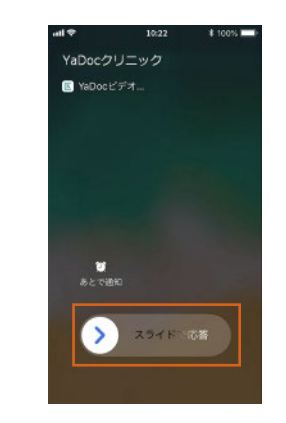

オンライン診察が始まります。 ※パスコードを設定している場合は 入力してください。

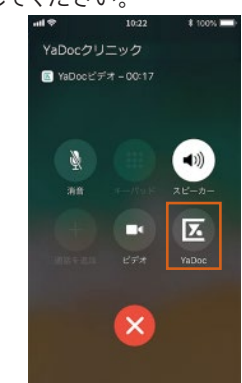

Android の場合

ロックを解除します。

医療機関からの着信が入ったら 「応答」を押します。 ※画面ロックを設定していた場合は、

「オンライン診察」を開始します。

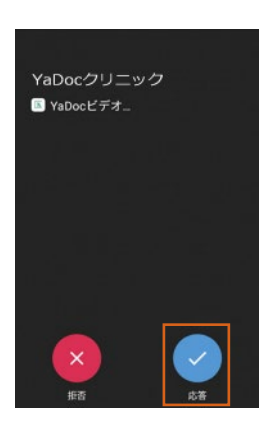

### オンライン診療をご利用いただく前にご一読ください

- 診療の結果、対面による診療が必要だと判断した場合には 受診をお願いする場合もあります。
- 外来受診と並行してオンライン診療を実施している場合、 予約時間通りにオンライン診療を開始できないことがあります。 診察状況によってはお待たせしてしまうことがありますが、 あらかじめご了承のほどお願いします。
- 医師の許可なくビデオ診察を録音、録画、撮影、チャットの 送信などを行わないでください。
- 電波状況の良い場所でオンライン診療を受診してください。 万が一、電波状況等でビデオ診察が繋がらない場合は、電話 での診察に切り替えさせていただくことがあります。
- •個人情報を含みますので、プライバシーの守られる場所で 受診してください。
- ビデオ通話はインターネットを介して行いますので、受診する 患者さん側のセキュリティ対策は患者さん側でご対応いただけ ますようお願いいたします。

#### YaDocアプリに関するお問い合わせはこちら(YaDocサポートセンター) E-mail:ps@yadoc.jp те!:0120-22-8109 受付時間:10:00~17:00(土日祝、休日を除く)

#### 株式会社フィリップス・ジャパン

〒108-8507 東京都港区港南2-13-37 フィリップスビル www.philips.co.jp/healthcare 睡眠・呼吸製品のお問い合わせは地域の事業所まで ※各事業所の連絡先は以下のURLで公開しています www.philips.co.jp/SRC-Office

#### ©2022 Koninklijke Philips N.V. 改良などの理由により予告なしに意匠、仕様の一部を変更することがあり ます。あらかじめご了承ください。詳しくは担当営業、もしくはお近くの 事業所までお問い合わせください。記載されている製品名などの固有名詞は、 Koninklijke Philips N.V.またはその他の会社の商標または登録商標です。 220330 R1-PDF